# 在Catalyst 1200和1300交換機中配置藍芽設定

### 目標

本文的目標是在Catalyst 1200和1300交換機上配置藍芽設定。

## 適用裝置 | 軟體版本

- Catalyst 1200 | 4.0.0.91(<u>產品介紹</u>)
- Catalyst 1300 | 4.0.0.91(產品介紹)

簡介

您是否正在尋找適合中小型企業且經濟實惠且易於部署的交換機?Cisco Catalyst 1200和1300交換機適合提供高級交換功能、增強的安全性和使用Cisco Business Dashboard或Cisco Business Mobile App輕鬆管理的價格。

如需Catalyst 1200和1300交換器的詳細資訊,請參閱以下頁面。

- 為什麼升級到Cisco Catalyst 1200或1300系列交換機功能比較
- Cisco Catalyst 1200和1300系列交換機概覽

Catalyst交換器上的藍芽支援啟用透過藍芽的IP連線以管理交換器。Catalyst交換機通過 可插入交換機的USB埠的USB藍芽轉換器支援藍芽。這允許使用者通過藍芽連線建立個 人區域網路(PAN),然後可用於使用http、https、telnet或SSH管理交換機。

支援的聯結器清單:

- BTD-400藍芽4.0介面卡,由Kinivo開發
- 由Asus提供的藍芽4.0 USB介面卡
- 藍芽4.0 USB介面卡(按Insignia)
- Philips 4.0藍芽介面卡
- Lenovo LX1815藍芽5.0 USB介面卡
- Lenovo LX1812藍芽4.0 USB介面卡

配置藍芽

登入您的Catalyst交換器。在此範例中,使用的是Catalyst 1200交換器。

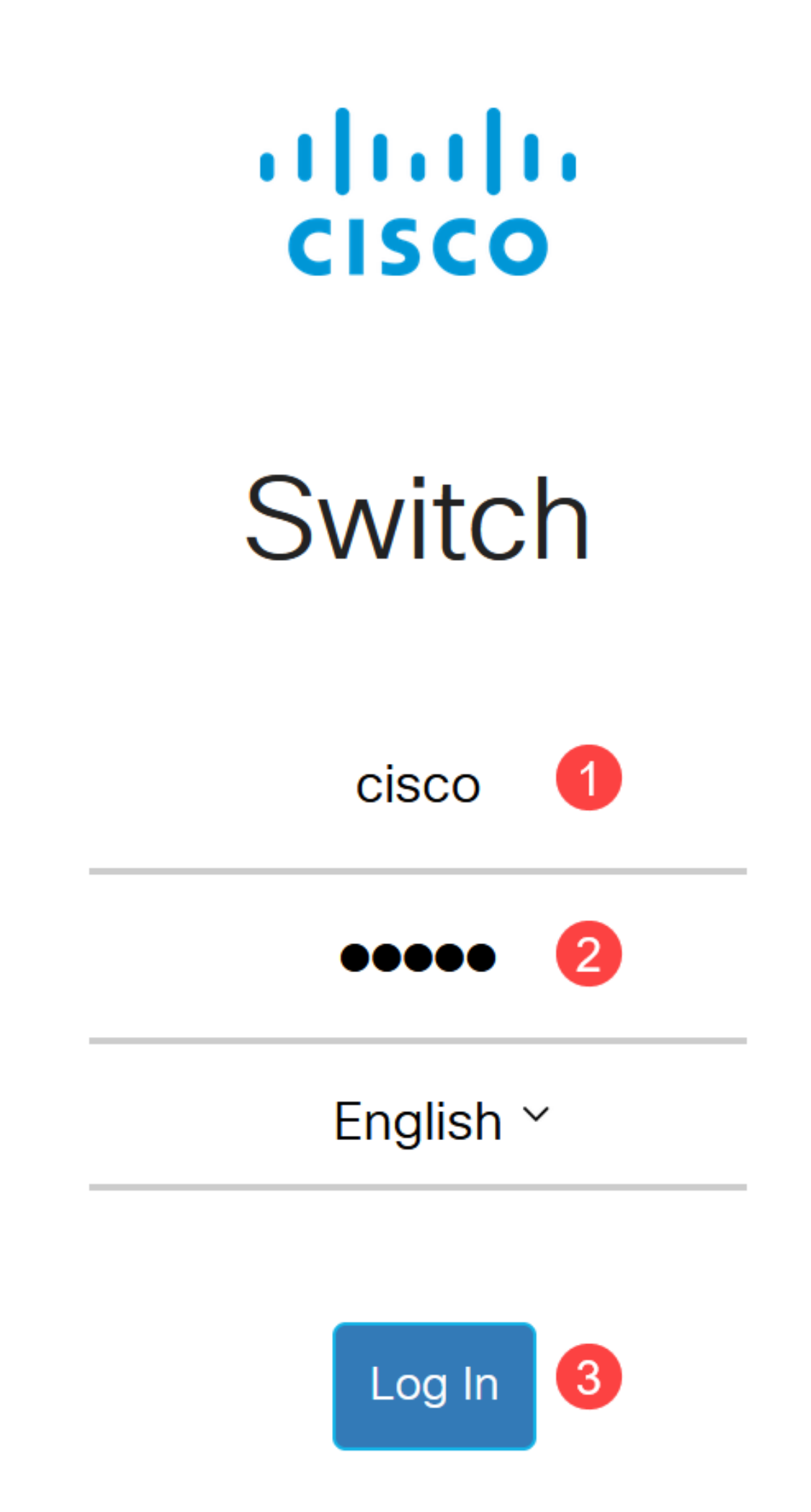

選擇Administration > Bluetooth Settings。

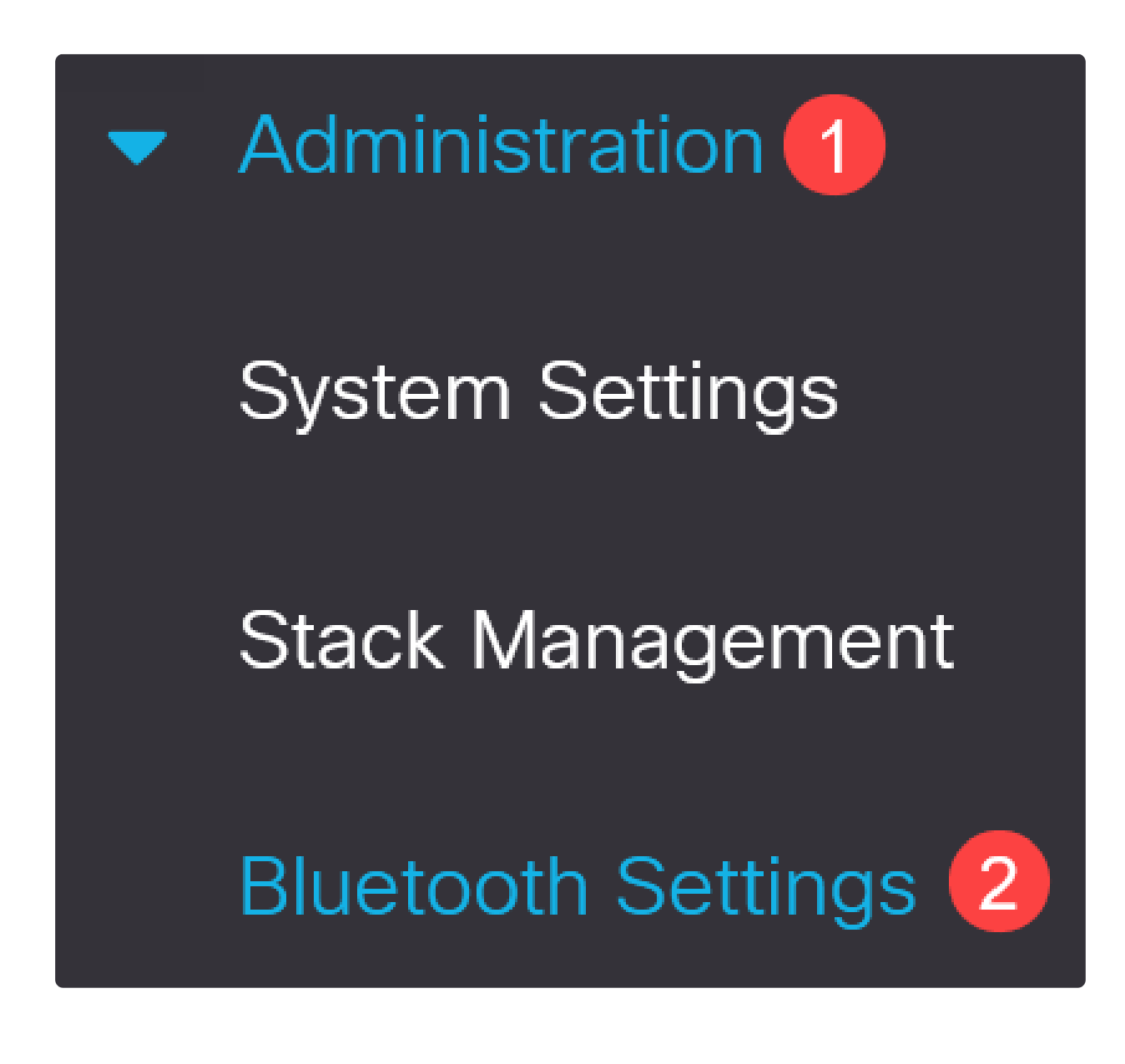

步驟3

選中Enable以在交換機上啟用藍芽服務。

# **Bluetooth Settings**

# Bluetooth Service :

![](_page_4_Picture_2.jpeg)

Note: 藍芽預設啟用。

#### 步驟4

#### 從以下選項中選擇PIN:

- Encrypted 輸入加密的PIN
- 明文 輸入明文PIN(4位)

| • PIN: | O Encrypted qeNx7Oru89qbKKPobdOCtq |  |          |
|--------|------------------------------------|--|----------|
|        | • Plaintext                        |  | 4 Digits |

![](_page_4_Picture_9.jpeg)

步驟5

配置以下欄位:

| ● 藍芽裝置名稱<br>● BT介面描述       |                    |                       |                        |
|----------------------------|--------------------|-----------------------|------------------------|
| Bluetooth Device Name:     | • Switch Host Name |                       |                        |
|                            | O User Defined     |                       | (0/20 characters used) |
| BT Interface Description : |                    | (0/64 characters used | 1)                     |

#### 第6步

將USB藍芽轉換器插入交換機的USB-A埠。將會顯示一條系統日誌通知,指出已插入加 密狗。

Syslog Notification (Notice):

%Bluetooth-N-H\_BLTH\_PLATFORM\_EVENT: Bluetooth Dongle inserted into USB Port

X

Show logs

Note:

藍芽轉換器必須插入交換機的USB-A埠,而不是作為控制檯埠的USB-C埠。

第7步

刷新頁面以檢視藍芽設定中的更改。

| Dongle Present : | Yes          |    |
|------------------|--------------|----|
| Dongle MAC :     | 00:          | 36 |
| State :          | Discoverable |    |

要設定新pin,請在「明文」欄位旁提供的框中鍵入4位pin碼。在本例中,它是4578。

![](_page_6_Picture_2.jpeg)

#### 第9步

要設定靜態IP地址,請在BT IP Interface下選擇User Defined,在BT IP Address和BT IP Mask下提供的框中輸入IP地址。

| BT IP Interface : | None     User Defined | 1             |   |
|-------------------|-----------------------|---------------|---|
| STIP Address:     | 172.16.1.100          | 2             |   |
| ST IP Mask:       | • Network Mask        | 255.255.255.0 | 3 |

![](_page_6_Picture_6.jpeg)

步驟10

按一下「Apply」。

![](_page_7_Picture_1.jpeg)

## 客戶端配置

以下客戶端系統可用於管理Catalyst 1200/1300交換機。

- Windows 10
- Windows 11
- MacOS 11(Big Sur)和更舊版本 由於刪除了PAN功能,不支援MacOS 12(Monterey)和13(Ventura)
- Android 需要DHCP(無法在客戶端裝置上設定靜態IP)
- iOS ( iPad和iPhone )

本示例使用Windows 10 PC。

步驟1

要從運行Windows 10的筆記型電腦建立連線,按一下右鍵工作列上的藍芽圖示,然後選 擇加入個人區域網路。

![](_page_7_Picture_12.jpeg)

按一下Add a device。筆記型電腦中的藍芽介面卡將對可檢測到的藍芽裝置的本地區域 執行掃描。

![](_page_8_Figure_2.jpeg)

#### 步驟3

顯示上一節中配置的Catalyst交換機後,選擇該交換機並按一下下一步繼續。

#### 💕 Add a device

#### Choose a device or printer to add to this PC

Select a device

![](_page_8_Figure_8.jpeg)

| 輸入PIN碼,然後I     | 再次按一下Next。                                                                       |
|----------------|----------------------------------------------------------------------------------|
| 💕 Add a device |                                                                                  |
| Enter the pa   | sscode for your network infrastructure device                                    |
|                | You can find the passcode on your switch4a52f0 or in the info that came with it. |
|                | 4578                                                                             |
|                |                                                                                  |
|                |                                                                                  |
|                | 2<br>بوxt Cancel                                                                 |

#### 步驟5

開啟網路網際網路設定。向下滾動並按一下Change adapter options。在這裡,您可以 看到所有介面卡和藍芽網路連線。

![](_page_9_Figure_4.jpeg)

靜態IP地址也需要在客戶端上分配,並且必須在同一子網中。按一下右鍵「Bluetooth Network Connection(Bluetooth網路連線)」,然後轉到Properties。

| 🛬 Network Connecti                                            | ions                                                                                                    |
|---------------------------------------------------------------|----------------------------------------------------------------------------------------------------|
| 🍋 🔿 🗸 🛉                                                       | Control Panel > All Control Panel Items > Ne                                                                                        |
| File Edit View A                                              | dvanced Tools                                                                                                    |
| Organize 👻 Vie                                                | ew Bluetooth network devices Disable this netw                                                                                      |
| Bluetooth<br>Not conn<br>Blueto<br>Wi-Fi<br>Not co<br>Intel(F | Network Connection   Cisco AnyContected   View Bluetooth Network Devices   Disable   Status   Create Shortcut   Rename   Properties |

#### 第7步

轉至Internet協定版本4(TCP/IPv4)。

## 8 Bluetooth Network Connection Properties

| Networking                                     | Bluetooth                                                                                                    |                                                |                    |
|------------------------------------------------|----------------------------------------------------------------------------------------------------|------------------------------------------------|--------------------|
| Connect us                                     | ing:                                                                                                    |                                                |                    |
| 🚍 Bluet                                        | ooth Device (Personal Area N                                                                                                    | etwork)                                        |                    |
|                                                |                                                                                                    | C                                              | onfigure           |
| This conne                                     | ction uses the following items:                                                                                                    |                                                |                    |
|                                                | ent for Microsoft Networks<br>e and Printer Sharing for Micro<br>cap Packet Driver (NPCAP)<br>emet Protocol Version 4 (TCP<br>crosoft Network Adapter Multi<br>crosoft LLDP Protocol Driver<br>emet Protocol Version 6 (TCP | vsoft Network<br>/IPv4) 1 plexor Protoc /IPv6) | s                  |
| <                                              |                                                                                                    |                                                | 2 >                |
| Insta                                          | II Uninstall                                                                                                    | Pr                                             | roperties          |
| _                                              |                                                                                                    |                                                |                    |
| Descriptio<br>Transmis<br>wide are<br>across d | on<br>ision Control Protocol/Internet<br>a network protocol that provid<br>iverse interconnected network                                                                                                    | Protocol. The<br>es communic<br>s.             | e default<br>ation |

#### 第8步

鍵入IP地址。在本例中,它是172.16.1.10。指定子網掩碼,然後按一下OK。

 $\times$ 

| General                                                                                                    |                                                                      |
|----------------------------------------------------------------------------------------------------|----------------------------------------------------------------------|
| You can get IP settings assigned auton<br>this capability. Otherwise, you need to<br>for the appropriate IP settings. | natically if your network supports<br>ask your network administrator |
| Obtain an IP address automatical                                                                                      | У                                                                    |
| Ouse the following IP address:                                                                                        |                                                                      |
| IP address:                                                                                                    | 172 . 16 . 1 . 10                                                    |
| Subnet mask:                                                                                                    | 255 . 255 . 255 . 🧕                                                  |
| Default gateway:                                                                                                    | • • •                                                                |
| Obtain DNS server address autom                                                                                       | natically                                                            |
| Use the following DNS server add                                                                                      | resses:                                                              |
| Preferred DNS server:                                                                                                 |                                                                      |
| Alternate DNS server:                                                                                                 | · · ·                                                                |
| Validate settings upon exit                                                                                           | Advanced                                                             |
|                                                                                                    | OK Cancel                                                            |

第9步

返回到「Devices and Printers」視窗,然後按一下右鍵您的裝置。使用接入點進行連線,您現在會看到連線成功。

![](_page_13_Picture_0.jpeg)

#### 步驟10

在交換機的Web UI中,您可以檢視Syslog Notification(Bluetooth連結已啟動)。

![](_page_13_Picture_3.jpeg)

步驟11

刷新頁面後,您可以檢視狀態為「已連線」且將顯示「已連線裝置名稱」。在本例中 ,它是筆記型電腦的主機名。

| Dongle Present :        | Yes       |    |
|-------------------------|-----------|----|
| Dongle MAC :            | 00        | 36 |
| State :                 | Connected |    |
| Connected Device Name : | CSCO-W-P  | 3  |

#### 步驟12

建立連線後,開啟Web瀏覽器並鍵入藍芽IP地址。在本例中,它是172.16.1.100。將會 顯示交換機登入螢幕。輸入username、password,然後按一下Log In。

![](_page_14_Figure_3.jpeg)

步驟13

或者,您可以使用PuTTY管理交換機。要執行此操作,請開啟Putty應用程式,輸入相同的IP地址,然後按一下Open。

Reputer Configuration

![](_page_15_Figure_1.jpeg)

?

Х

步驟14

接受金鑰。

#### PuTTY Security Alert

| ?  | The host key is not cached for this server:<br>172.16.1.100 (port 22)                                    |                 |
|----|----------------------------------------------------------------------------------------------------|-----------------|
|    | You have no guarantee that the server is the computer you think it is.                                   |                 |
|    | The server's rsa2 key fingerprint is:<br>ssh-rs                                                          | Ng              |
|    | If you trust this host, press "Accept" to add the key to PuTTY's<br>cache and carry on connecting.       |                 |
|    | If you want to carry on connecting just once, without adding the key to the cache, press "Connect Once". |                 |
|    | If you do not trust this host, press "Cancel" to abandon the connection.                                 |                 |
|    |                                                                                                    |                 |
| He | p More info Accept Conne                                                                                 | ect Once Cancel |

步驟15

#### 使用交換機憑證登入。

![](_page_17_Picture_0.jpeg)

結論

現在您已瞭解Catalyst 1200或1300交換器上的藍芽功能,以及如何透過Web UI或CLI設 定和管理交換器。

有關其他配置和功能,請參閱Catalyst系列管<u>理指南</u>。

#### 關於此翻譯

思科已使用電腦和人工技術翻譯本文件,讓全世界的使用者能夠以自己的語言理解支援內容。請注 意,即使是最佳機器翻譯,也不如專業譯者翻譯的內容準確。Cisco Systems, Inc. 對這些翻譯的準 確度概不負責,並建議一律查看原始英文文件(提供連結)。